## INSTRUKCJA ZDALNEGO GŁOSOWANIA

Głosować można w dniach od 29.05.2021 r. do 31.05.2021 r.

Testowe głosowanie będzie dostępne do 27.05.2021 r. do godz. 10:00

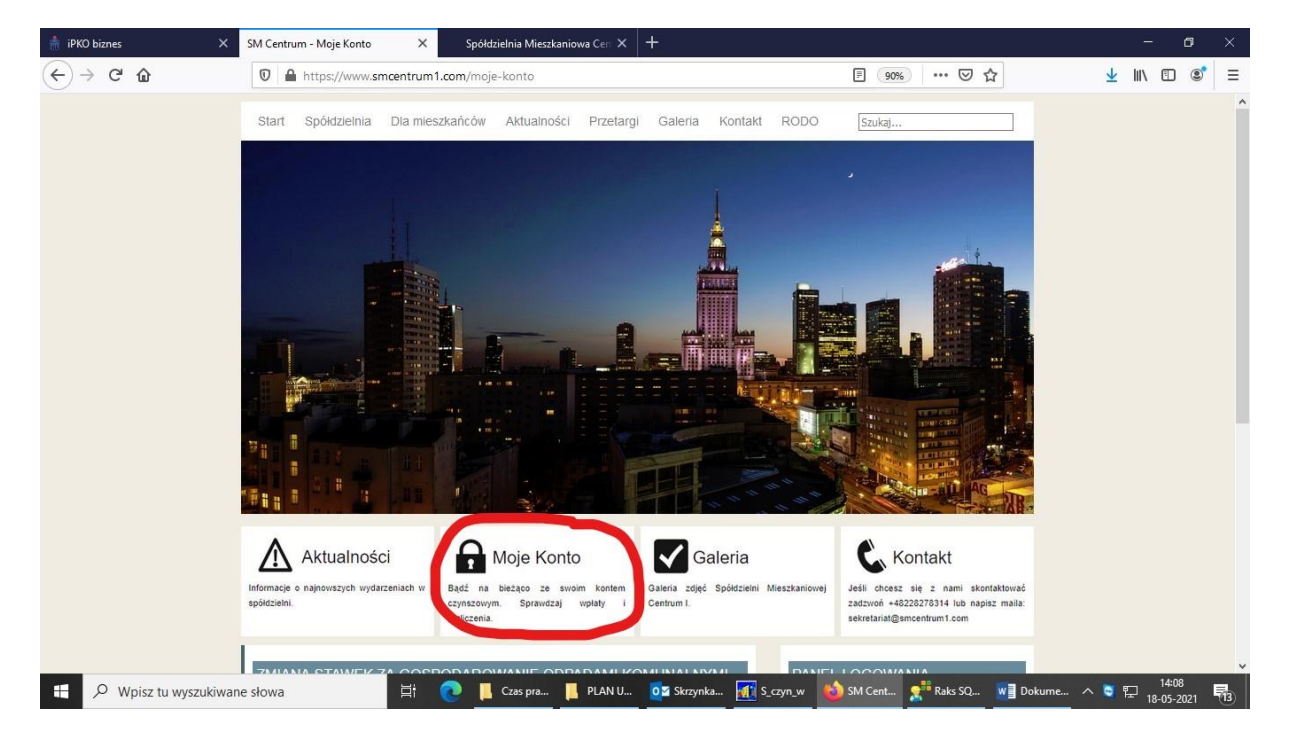

1. Wchodzimy na stronę Spółdzielni www.smcentrum1.com

2. W zakładce MOJE KONTO (pod zdjęciem) logujemy się w Systemie on-line dla mieszkańców, loginem i hasłem otrzymanym ze Spółdzielni.

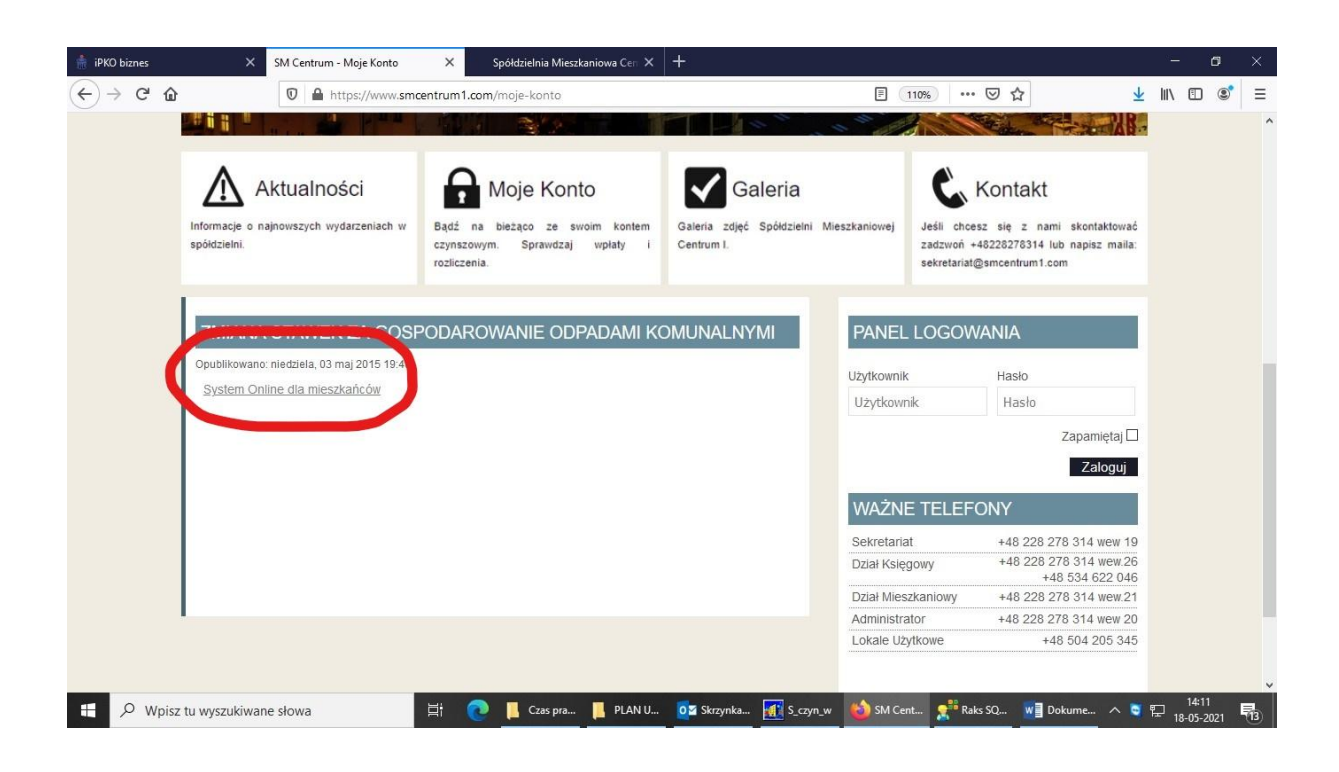

## 3. Po lewej stornie wchodzimy w zakładkę GŁOSOWANIA.

| iPKO bi | iznes                                                | X SM Centrum -       | Moje Konto X Spół                                                                                       | dzielnia Mieszkaniowa Cen 🗙            | Spółdzielnia Mies | zkaniowa Cen 🗙 🕇             | 12007                 |                                                                    |                                             | sk         | —                     | 0              | ×<br>= |
|---------|------------------------------------------------------|----------------------|----------------------------------------------------------------------------------------------------|----------------------------------------|-------------------|------------------------------|-----------------------|--------------------------------------------------------------------|---------------------------------------------|------------|-----------------------|----------------|--------|
|         | Zalogowany użytkownik: 010000256<br>Lokał: 100000256 |                      |                                                                                                    | Konto do wpłat: 2610201156123111728100 |                   |                              | 81000256              | 0256 Wyloguj                                                       |                                             | ×          |                       |                | -      |
|         |                                                      | 2                    | Spółdzielni                                                                                             | a Mieszkani                            | iowa "Ce          | ntrum I"                     |                       | 00-049 Warsz<br>ul. Świętokrzy<br>tel.: 22 827 8<br>fax: 22 827 8: | rawa<br>rska 31/33A<br>3 14<br>3 14 wew. 13 |            |                       |                |        |
|         |                                                      |                      | Stan konta na dzień 202                                                                                 | 21-05-05 r. wynosi +                   | 0.00 zł.          |                              |                       |                                                                    |                                             |            |                       |                |        |
|         |                                                      | Stan konta           |                                                                                                    | Wybór okresu rozliczeniowego           |                   |                              | Wybór kont do analizy |                                                                    |                                             |            |                       |                |        |
|         |                                                      | Wymiar czynszu       | <ul> <li>○ Wszystkie księgowania</li> <li>● Bieżący rok</li> <li>○ Wybrany okres</li> <li>OD</li> </ul> | а                                      | • Ws              |                              |                       | Vszystkie konta                                                    |                                             |            |                       |                |        |
|         |                                                      | Liczniki             |                                                                                                    | OD 2020-05-18 DO 2021-05-18            | ] [               | ○ Wybrane konta<br>□ czynsz. |                       |                                                                    |                                             |            |                       |                |        |
|         |                                                      | Zmiana hasła         |                                                                                                    |                                        |                   |                              |                       |                                                                    | Wybierz                                     |            |                       |                |        |
|         |                                                      | Głosowania (2)       |                                                                                                    |                                        |                   |                              |                       |                                                                    |                                             |            |                       |                |        |
| # >     | O Wpisz                                              | tu wyszukiwane słowa | # 💽 🖡                                                                                                   | Czas 📙 PLA 📙                           | Skrot Oz Skrzy    | 🚮 S_cz 🍪 Spół.               | 💒 Raks                | W] INST                                                            | 🤁 S_Ne 🔨                                    | <b>Q</b> 1 | ⊥ 1<br>-<br>-<br>18-0 | 4:34<br>5-2021 | -<br>  |

## 4. Klikamy przycisk GŁOSUJ.

| 🛔 iPKO biznes | × SM Centrum -                   | Moje Konto 🛛 🗙                  | Spółdzielnia Mieszkaniowa Ci | en X Spółdzielnia Mieszkaniowa Cen | × +                                                  | - 0                                                   | ×  |
|---------------|----------------------------------|---------------------------------|------------------------------|------------------------------------|------------------------------------------------------|-------------------------------------------------------|----|
| (←) → ⊂ @     | 🖸 🔒 ht                           | tps://smcentrum1. <b>sbit.r</b> | et.pl/ankiety.php            |                                    | 120% … 🛛 🕁                                           | ⊻ III\ 🗊 📽                                            | ≡  |
|               | Zalogowany użytkownik:<br>Lokal: | 0100000256<br>100000256         | Ка                           | onto do wpłat: 261020115612        | 31117281000256                                       | Wyloguj                                               |    |
|               | 2                                | Spółdz                          | ielnia Mieszk                | aniowa "Centrur                    | 00-D49 Wa<br>L Świętok<br>tel: 22 827<br>fax: 22 827 | rszawa<br>rzyska 31/33A<br>7 83 14<br>7 83 14 wew. 13 |    |
|               |                                  |                                 |                              |                                    |                                                      | /                                                     |    |
|               | Stan konta                       | Głosowania                      |                              |                                    |                                                      |                                                       |    |
|               | Wymiar czynszu                   | LP                              | Data                         | Temat                              |                                                      |                                                       |    |
|               |                                  | 1                               | 2021-05-18                   | TESTOWE nr 1                       | Głosuj                                               |                                                       |    |
|               | Liczniki                         | 2                               | 2021-05-18                   | TESTOWE nr 2                       | Głosuj                                               |                                                       |    |
|               | Zmiana hasła                     |                                 |                              |                                    |                                                      |                                                       |    |
|               | Głosowania (2)                   |                                 |                              |                                    |                                                      |                                                       |    |
|               |                                  |                                 |                              |                                    |                                                      |                                                       |    |
|               |                                  |                                 |                              |                                    |                                                      |                                                       |    |
| E ん Mbisz     | tu wyszukiwane słowa             | Ħ                               | 💽 📙 Czas 📙 PLA               | ■ Skrot OZ Skrzy III S_cz          | 🍪 Spół 👷 Raks 😻 INST                                 | S_Ne ∧ ♥ ☶ 14:35<br>18-05-2021                        | 13 |

5. Na tym poziomie można zobaczyć projekt uchwały (klikamy w niebiski napis i projekt otwiera się w nowym oknie) oraz oddać głos. Głosujemy jedynie "ZA", PRZECIW" lub "WSYTRZYMUJĘ SIĘ". Po oddaniu głosu koniecznie trzeba kliknąć "ZAPISZ"

| 🛔 iPKO biznes | X SM Centrum - N                 | loje Konto 🛛 🗙          | Spółdzielnia Mieszkaniowa Cen 🗙       | Spółdzielnia Mieszkaniowa Cem 🗙 | +           |                                                                                                | - 0         | × |  |
|---------------|----------------------------------|-------------------------|---------------------------------------|---------------------------------|-------------|------------------------------------------------------------------------------------------------|-------------|---|--|
| ← → ♂ ŵ       | 🖸 🖴 http                         | os://smcentrum1.sbit.ne | et.pl/ankieta_wypelnij.php            |                                 | 120%        | • 🖾 🗘                                                                                          | Ł III\ ⊡ ®° | ≡ |  |
|               | Zalogowany użytkownik:<br>Lokal: | 0100000256<br>100000256 | Konto d                               | o wpłat: 261020115612311        | 17281000256 | Wyloguj                                                                                        |             |   |  |
|               | 2                                | Spółdzi                 | elnia Mieszkani                       | owa "Centrum                    | I"          | 00-049 Warszawa<br>ul. Świętokrzyska 31/33A<br>tel.: 22 827 83 14<br>fax: 22 827 83 14 wew. 13 |             |   |  |
|               | Stan konta                       |                         |                                       |                                 |             |                                                                                                |             |   |  |
|               | Wymiar czynszu                   |                         | Oznaczenie najwyzszej sumy zobowiazan |                                 |             |                                                                                                |             |   |  |
|               | Liczniki                         | Głosowanie              |                                       |                                 |             | Powrót                                                                                         |             |   |  |
|               | Zmiana hasła                     |                         |                                       | TESTOWE nr 1                    |             |                                                                                                |             |   |  |
|               | Głosowania (2)                   |                         | OZA OPRZECIW                          | V ⊖WSTRZYMUJĘ SIĘ ⊖GŁ           | PISEMNY     |                                                                                                |             |   |  |
|               |                                  |                         |                                       | Zapisz                          |             |                                                                                                |             |   |  |
|               |                                  |                         |                                       |                                 |             |                                                                                                | 14-20       |   |  |

Zagłosować można tylko jeden raz na jedną Uchwałę, po oddaniu głosu przycisk GŁOSUJ będzie nieaktywny.

| 🛔 iPKO biznes | × SM Centrum -                   | Moje Konto 🛛 🗙                   | Spółdzielnia Mieszkaniowa Cen 🗙 | Spółdzielnia Mieszkaniowa Cen 🗙 | +          |                                                                   |                                             |        | ٥  | × |
|---------------|----------------------------------|----------------------------------|---------------------------------|---------------------------------|------------|-------------------------------------------------------------------|---------------------------------------------|--------|----|---|
| <> → ♂ ŵ      | 🖸 🔒 ht                           | tps://smcentrum1. <b>sbit.ne</b> | t.pl/ankiety.php                |                                 | 120%       | ⊠ ☆                                                               | $\mathbf{T}$                                | lii\ C | DS | Ξ |
|               | Zalogowany użytkownik:<br>Lokal: | 0100000256<br>100000256          | Konto de                        | o wpłat: 261020115612311        | 1728100025 | 6                                                                 | Wyloguj                                     |        |    |   |
|               | 2                                | Spółdzi                          | elnia Mieszkani                 | owa "Centrum 🛛                  | Ι"         | 00-049 Wars:<br>ul. Świętokrzy<br>tel.: 22 827 8<br>fax: 22 827 8 | zawa<br>yska 31/33A<br>3 14<br>3 14 wew. 13 |        |    |   |
|               |                                  |                                  |                                 |                                 |            | . /                                                               |                                             |        |    |   |
|               | Stan konta                       | Głosowania                       |                                 |                                 |            |                                                                   | _                                           |        |    |   |
|               | Wymiar czynszu                   | LP                               | Data                            | Temat                           | -          |                                                                   |                                             |        |    |   |
|               | Liczniki                         | 1                                | 2021-05-18                      | TESTOWE nr 1                    | Głosuj     |                                                                   |                                             |        |    |   |
|               |                                  | 2                                | 2021-03-16                      | TESTOWE III 2                   | Grosuj     |                                                                   |                                             |        |    |   |
|               | Zmiana nasła                     |                                  |                                 |                                 |            |                                                                   |                                             |        |    |   |
|               | Głosowania (1)                   |                                  |                                 |                                 |            |                                                                   |                                             |        |    |   |
|               |                                  |                                  |                                 |                                 |            |                                                                   |                                             |        |    |   |
|               |                                  |                                  |                                 |                                 |            |                                                                   |                                             |        |    |   |